# How to use Web Text Analyzer to look at the text of a home page

This tutorial will look at analyzing the text on a page. We will use a real website - <u>http://sleep-deprivation.com/</u>. This site receives around 100 unique visits a day and is well established. There have been no changes to the site for at least 2 years.

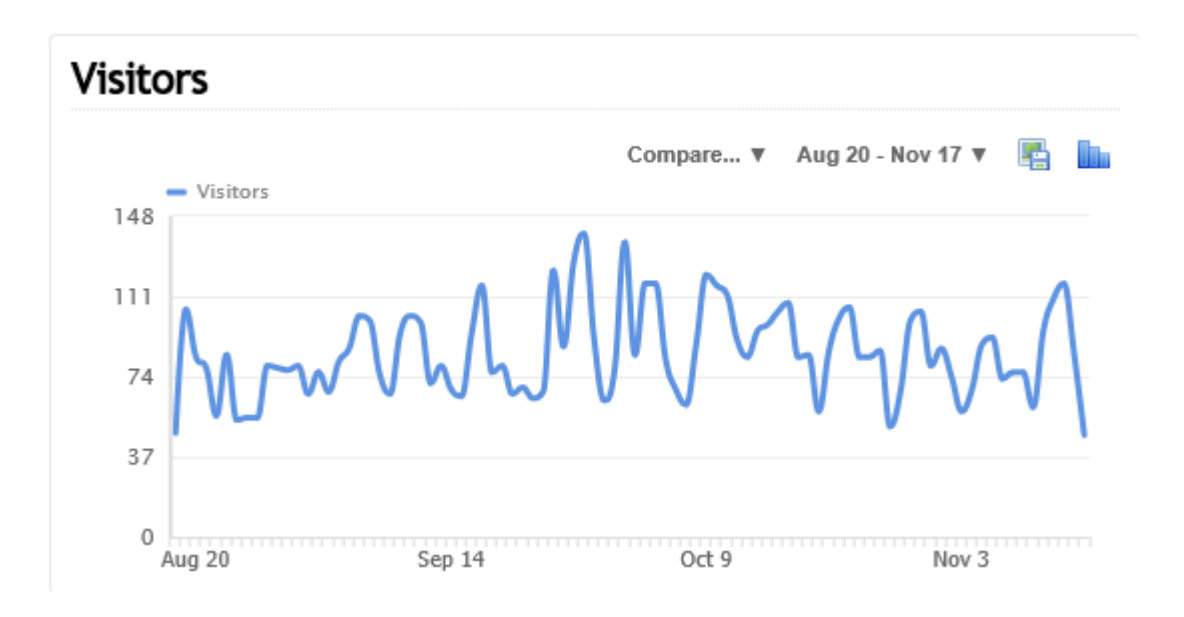

The top keywords bringing traffic to the site over the last 90 days are -

| Searches                    | Searches Keywords Recent Unique | Rankings |
|-----------------------------|---------------------------------|----------|
| [secure search]             | 5,499                           | +46%     |
| <u>sexsomnia</u>            | 47                              | +124%    |
| sexsomnia cure              | 37                              | +825%    |
| sexsomnia causes            | 26                              | +999%    |
| sexsomnia treatment         | 21                              | +17%     |
| Sexsomnia Symptoms          | 21                              | -34%     |
| sleep deprivation           | 13                              | -75%     |
| sleep sex disorder symptoms | 6                               | -45%     |
| what causes sexsomnia       | 6                               | -33%     |
| sleep deprivation treatment | 6                               | 0%       |

The focus keyword for the home page currently is 'sleep deprivation'.

# **WebTextAnaly**zer

Keyword rankings on Google.com as at 17<sup>th</sup> November 2016 show that 'sleep deprivation' is on page 2 (position 11) and some of the best performing keywords are around a subset of Sleep Deprivation (sexsomnia).

|    | Keyword                     | ▲ Google Rank | Ranking page(s)                                                   |
|----|-----------------------------|---------------|-------------------------------------------------------------------|
| 1  | sexsomnia causes            | 1             | http://sleep-deprivation.com/sleep-disorder-symptoms/sleep-sex-se |
| 2  | sexsomnia symptoms          | 1             | http://sleep-deprivation.com/sleep-disorder-symptoms/sleep-sex-se |
| 3  | sleep-deprivation.com       | 1             | http://sleep-deprivation.com/                                     |
| 4  | sexsomnia treatment         | 2             | http://sleep-deprivation.com/sleep-disorder-symptoms/sleep-sex-se |
| 5  | sexsomnia cure              | 3             | http://sleep-deprivation.com/sleep-disorder-symptoms/sleep-sex-se |
| 6  | sleep deprivation treatment | 7             | http://sleep-deprivation.com/sleep-deprivation-treatment/         |
| 7  | home sleep deprivation      | 10            | http://sleep-deprivation.com/sleep-deprivation-treatment/         |
| 8  | sleep deprivation           | 11            | http://sleep-deprivation.com/                                     |
| 9  | sexsomnia                   | 14            | http://sleep-deprivation.com/sleep-disorder-symptoms/sleep-sex-se |
| 10 | sleep disorder causes       | 33            | http://sleep-deprivation.com/                                     |
| 11 | sleeping disorders          | 38            | http://sleep-deprivation.com/                                     |

Let's now use the Web Text Analyzer (WTA) tool to analyze the words on the home page. Enter the URL into WTA and click 'Analyze'.

| Current Member:<br>Membership Level: Personal Monthly M<br>Plan Start 02/11/2016, Current Period | Copy the page<br>URL into here | age: 69      |
|--------------------------------------------------------------------------------------------------|--------------------------------|--------------|
| Web Page URL *<br>Comparison Web Page URL                                                        | http://sleep-deprivation.com/  | Analyze Page |
| Fetch as User Agent<br>Desired Key Phrase                                                        | Google Bot                     |              |
| * denotes required fields                                                                        |                                |              |
|                                                                                                  |                                |              |

At this stage we just want to have a look at the text on the page. The default 'Bot' is Google Bot.

Running Analyze brings up the results sections. Let's now look at each of these in turn.

### **Text Analysis**

This is in 4 sections; the first section displays the 'meta tags' which are essential for helping search engines in understanding what the keyword for the page is. Meta Title, Meta Description and H1 Tag(s) should never be empty and should contain the keyword for the page. The H2 and H3 tags are less important but can be used to re-inforce a keyword.

So for the sleep-deprivation site, we have -

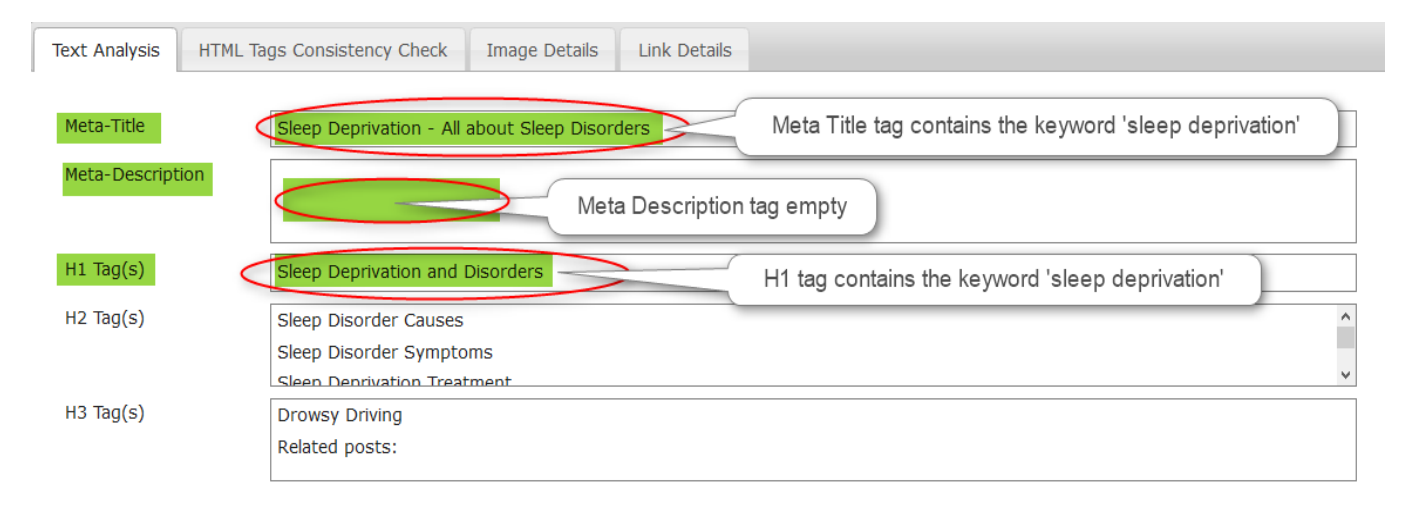

Straight away I can see there is no Meta Description so Google will try to pick some relevant text on the page to make one. This will probably create a poor message for attracting click-through's. When writing this text, it should contain the keywords 'Sleep Deprivation' and the message should make people want to click on the link.

I would also change the hyphen in the Meta Title after 'Sleep Deprivation' to a pipe '|' which clarifies this term sits on its own –

'Sleep Deprivation | All about Sleep Disorders'.

The H1 tag is good for the term 'Sleep Deprivation'.

#### Web Page Text Strings

This section (scrollable) shows ALL of the text on the page. This includes all the text in the header and footer of the page plus all the menu text. It is displayed as a list starting from the very top of the web page. This makes it very easy to find issues such as spelling and grammar and duplicate lines of text and text that is not displayed on the web page but is visible to the search engines.

#### Web Page Text Strings

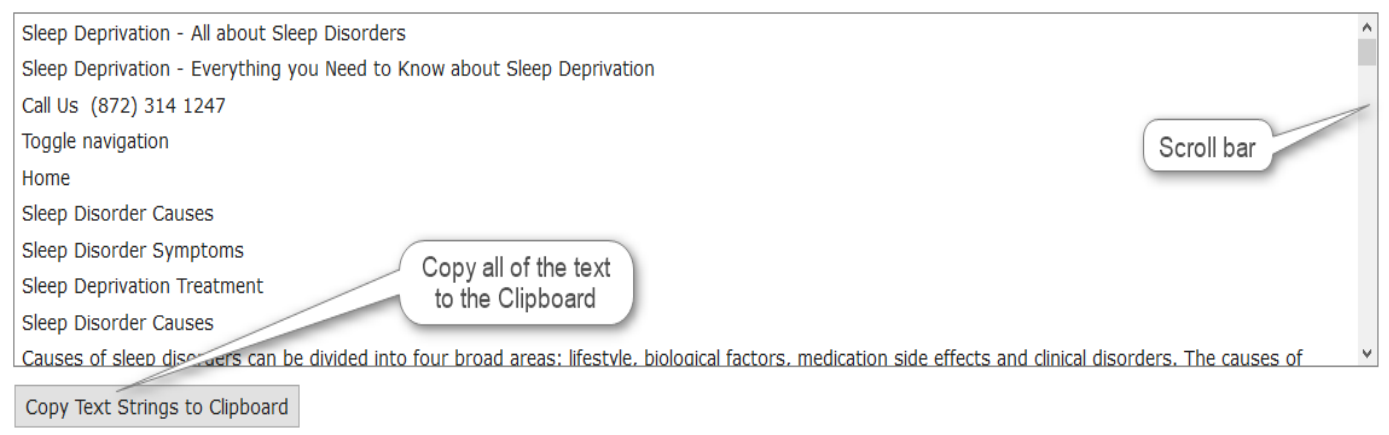

# **Page Display**

### The page displayed as an HTML page.

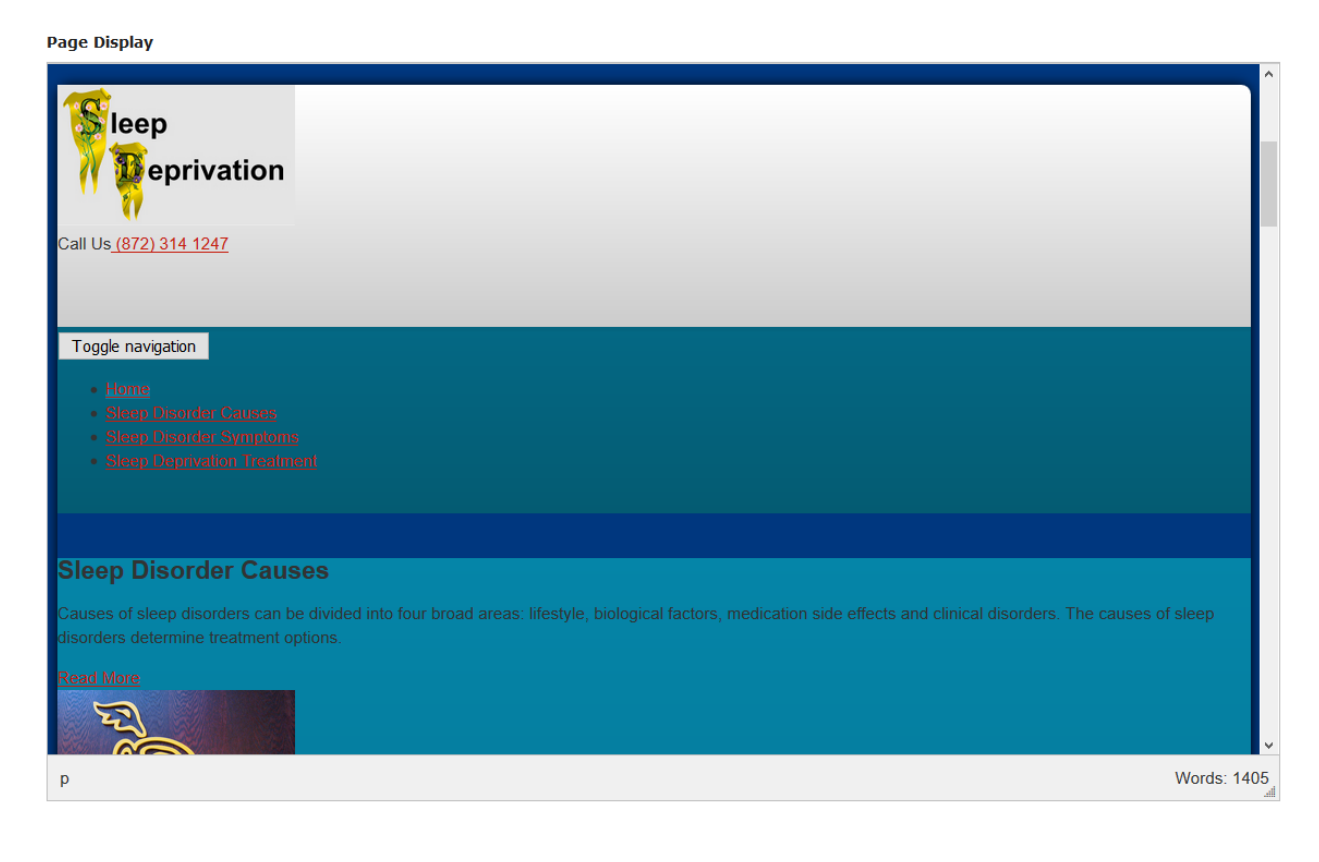

#### **Total Text Words**

These tables show a breakdown of every single word, two word and three word phrases on the page listed by the number found in descending order. There is also a total word count for the page. There is an option to exclude 'stop words' such as 'a', 'the', 'and' etc. which is turned on by default. These words would normally be ignored by search engines.

| otal Text Words | 780         |                  |   |                     |       |                  |   |                            |       |                  |
|-----------------|-------------|------------------|---|---------------------|-------|------------------|---|----------------------------|-------|------------------|
| Single Words    | Exclude Sto | p Words          |   | Double Word Phrases |       |                  |   | Triple Word Phrases        |       |                  |
| Word/Phrase     | Count       | %<br>of<br>Total | Î | Word/Phrase         | Count | %<br>of<br>Total |   | Word/Phrase                | Count | %<br>of<br>Total |
| sleep           | 61          | 8                |   | sleep disorders     | 20    | 3                |   | sleep disorders treatment  | 6     | 1                |
| disorders       | 27          | 3                |   | sleep deprivation   | 9     | 1                |   | about sleep disorders      | 5     | 1                |
| disorder        | 13          | 2                |   | of sleep            | 8     | 1                |   | 2010 from http             | 5     | 1                |
| sleeping        | 10          | 1                |   | sleep disorder      | 7     | 1                |   | 13 2010 from               | 4     | 1                |
| treatment       | 10          | 1                |   | 2010 from           | 6     | 1                |   | august 13 2010             | 4     | 1                |
| deprivation     | 9           | 1                |   | sleep apnea         | 6     | 1                |   | retrieved august 13        | 4     | 1                |
| health          | 8           | 1                |   | retrieved august    | 6     | 1                |   | disease control and        | 3     | 0                |
| people          | 8           | 1                |   | disorders treatment | 6     | 1                |   | for disease control        | 3     | 0                |
| insomnia        | 8           | 1                |   | about sleep         | 6     | 1                |   | sleep disorders retrieved  | 3     | 0                |
| asleep          | 7           | 1                |   | sleeping disorders  | 5     | 1                |   | control and prevention     | 3     | 0                |
| http            | 6           | 1                |   | sleeping disorder   | 5     | 1                |   | disorders retrieved august | 3     | 0                |
| retrieved       | 6           | 1                |   | from http           | 5     | 1                |   | centers for disease        | 3     | 0                |
| august          | 6           | 1                |   | august 13           | 4     | 1                |   | a sleeping disorder        | 3     | 0                |
| apnea           | 6           | 1                | 1 | 13 2010             | 4     | 1                |   | and prevention (2010)      | 3     | 0                |
| 2010            | 6           | 1                |   | falling asleep      | 4     | 1                |   | too early or               | 2     | 0                |
|                 |             |                  | ~ |                     |       |                  | * |                            |       |                  |

This shows that both the Single word and the Double Word phrases for this page are dominated by the terms 'sleep', 'disorders' and 'sleep disorders'. The keyword term for the page 'sleep deprivation' has less than half the number of occurrences.

### **HTML Tags Consistency Check**

This displays the full page in a scrollable window as HTML. The main tags are checked to ensure if they are opened the equivalent tag is closed. We will be adding more tag checks to this shortly such as checking <div> tags.

The figure below shows there is a big problem on the sleep-deprivation page for the <html> tag which is not being closed.

| Principle Tags Present and Correctly To | rminated                    |                       |
|-----------------------------------------|-----------------------------|-----------------------|
| <html> Tag</html>                       | NOT TERMINATED 🚽 Issue with | n this tag            |
| <head> Tag</head>                       | YES                         |                       |
| <title> Tag</title>                     | YES                         |                       |
| <body> Tag</body>                       | YES                         | HTML view of the page |
| 1 : html                                |                             |                       |

Scrolling to the bottom of the code displayed shows there is no </html> tag –

| . 610                 |  |
|-----------------------|--|
| 814 :                 |  |
| 815 :                 |  |
| 816 :                 |  |
| 817 :                 |  |
| 818 :                 |  |
| 819:                  |  |
| 820 : <style></style> |  |

This is a simple fix.

The <div> tags check which we will add shortly is important for text; non-closure of a div can cause the text to be ignored.

# Web Text Analyzer

#### **Image Details**

This displays all of the images on the page along with their URL (where they are stored) and the ALT text for each of those images.

| Text Analysis HTML Tags Consistency O                                                                                     | Check Image Details Link Details                    |
|----------------------------------------------------------------------------------------------------|-----------------------------------------------------|
| Image                                                                                                    | Alt Text                                            |
| http://sleep-deprivation.com/wp-content/themes/newEle<br>antBiz/inc/hellobaralt/woahbar-up-arrow.png                      | eg Hide                                             |
| http://sleep-deprivation.com/wp-content/themes/newEle<br>antBiz/inc/hellobaralt/woahbar-down-arrow.png                    | ng Show                                             |
| http://sleep-deprivation.com/wp-content/uploads/2014,                                                                     | /0                                                  |
| 5/sleepdeprivation1.jpg<br>URL of the<br>image<br>http://sleep-deprivation.com/wp-content/uploads/2014,<br>6/insomnia.jpg | ALT text for this<br>image<br>Sleep Disorder Causes |
| http://sleep-deprivation.com/wp-content/uploads/2014,<br>6/insomnia-symptons.jpg                                          | Sleep Disorder Symptoms                             |

This makes it really simple to find the key images on the page and make sure they have relevant ALT tags and ensuring the ALT tags are not empty.

## **Link Details**

This displays all of the links on the page and the Anchor text for those links.

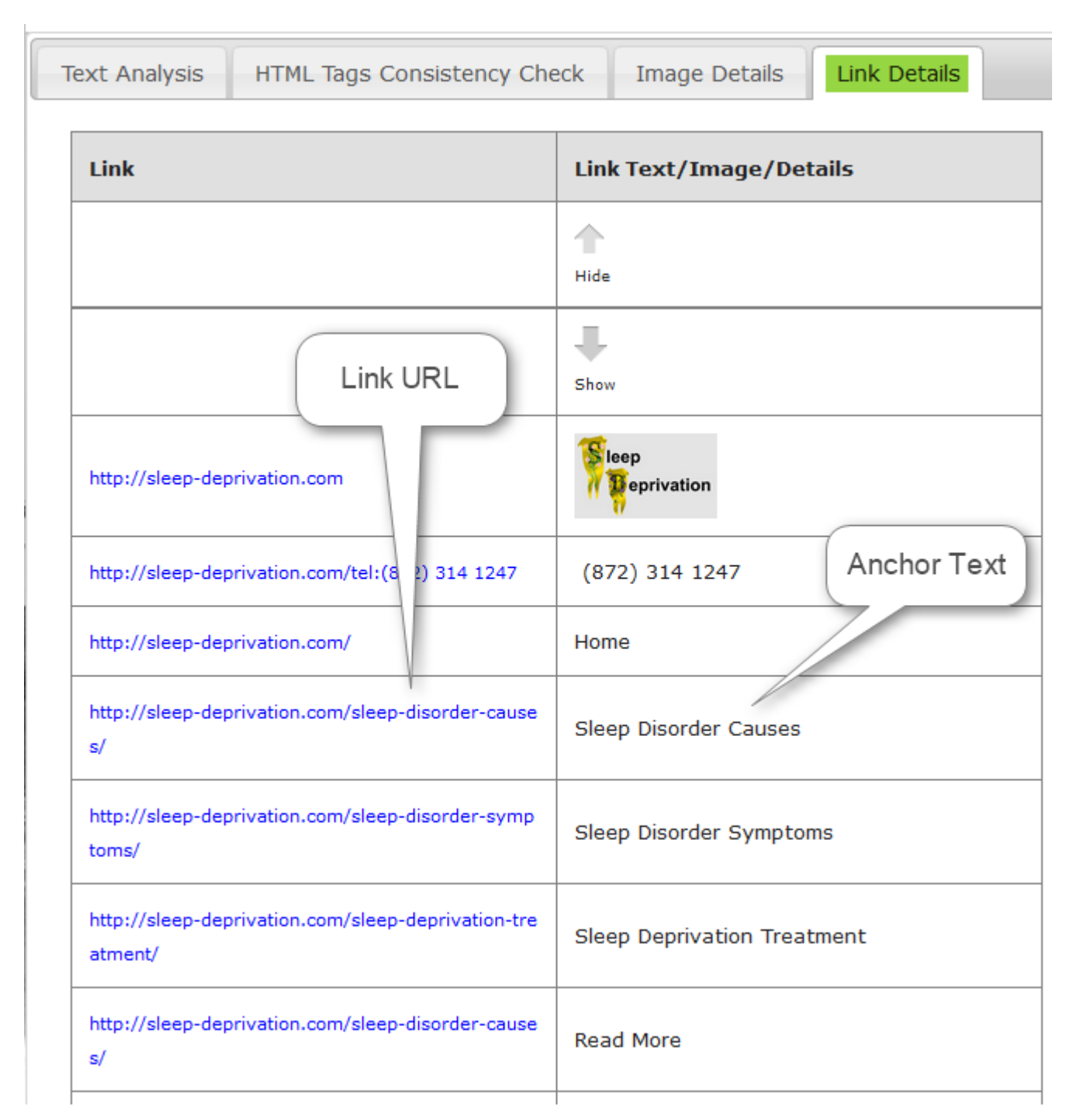

Using this information enables you to manage the page links anchor text to be relevant to the keyword for that page.